# DUEL - návody a postupy

## Nastavení programu pro práci v síti

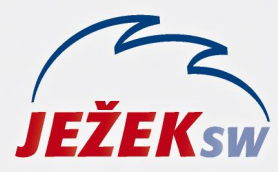

Mariánská 3233 470 01 Česká Lípa Hotline: 487 714 600 Školení: 731 102 712 Obchod: 487 522 449 duel@jezeksw.cz www.jezeksw.cz

Tento návod řeší nezbytné kroky, které je nutné provést pro korektní nastavení programu DUEL pro práci v síťovém provozu.

### Instalace programu DUEL na SERVERU

Na našich internetových stránkách <u>www.jezeksw.cz</u> v sekci ke stažení naleznete instalační soubor aktuální verze programu.

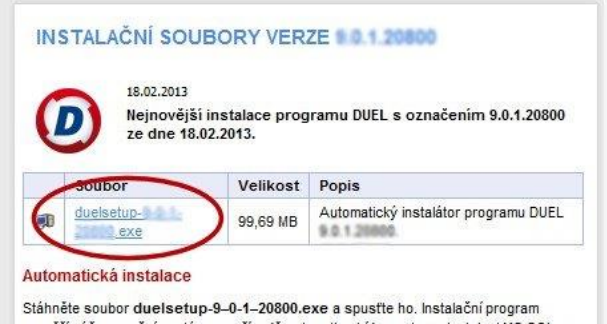

prověří váš operační systém a v případě nutnosti nabídne nejprve instalaci MS SQL

- 1. Soubor **duelsetup-X-X-X-XXXXX.exe** uložte na pevný disk vašeho PC a poté jej spusťte.
- Pomocí průvodce instalace potvrďte, že souhlasíte s licenčními podmínkami a v části s výběrem typu instalace vyberte volbu 2. Síťová instalace – SERVER.

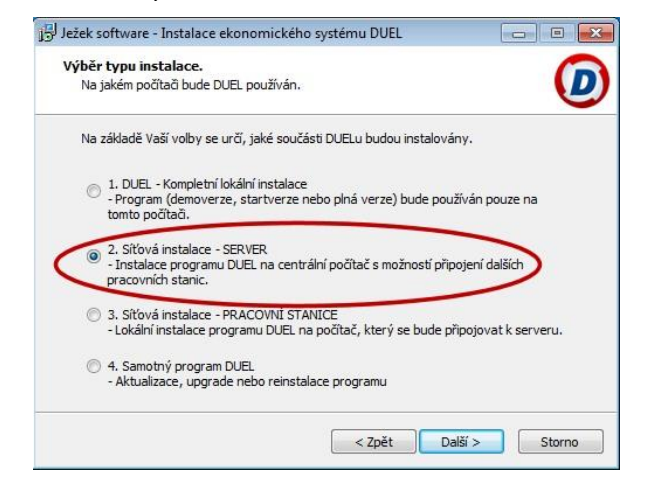

 Průvodce instalací zjistí, zda jsou nainstalovány všechny potřebné komponenty. V případě potřeby provede jejich stažení a instalaci.

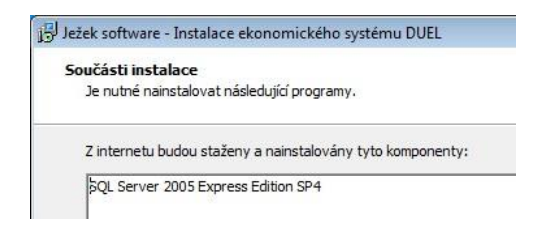

- Během instalace průvodce provede úpravu některých systémových nastavení, jako je např. Brána Windows Firewall.
- 5. Po dokončení instalace program nespouštějte.

Upozornění: Po instalaci programu DUEL je nutné provést kontrolu a doplnění některých nastavení MS SQL Serveru.

# Kontrola, zda jsou povoleny potřebné protokoly na SQL Serveru

1. Přes nabídku

Start/Všechny programy/Microsoft SQL Server 2005/Configuration Tools spustime SQL Server Configuration Manager.

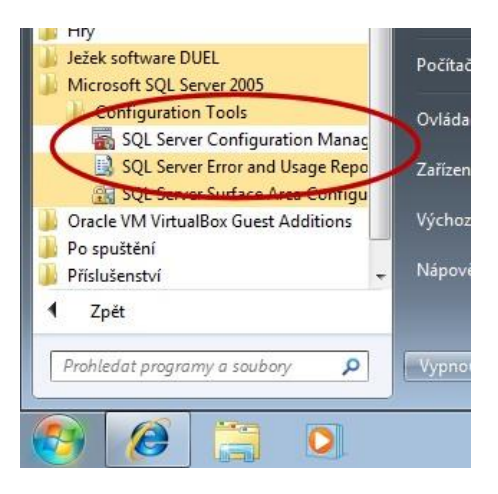

- V levé části okna, pod volbou SQL Server Network Configuration vidíme veškeré nainstalované SQL instance na serveru.
- Zkontrolujeme, zda jsou povoleny (příznak Enable) následující protokoly: Shared Memory, Named Pipes a TCP/IP.

| Soubor Akce Zobrazit Nápověda                                   |               |                    |
|-----------------------------------------------------------------|---------------|--------------------|
| 🗢 🔿 💆 🗐 🤷 🛃                                                     |               |                    |
| 🛞 SQL Server Configuration Manager (Local)                      | Protocol Name | Status             |
| SQL Server 2005 Services  SQL Server 2005 Network Configuration | Shared Memory | Enabled<br>Enabled |
| ▷ 曼 SQL Native Client Configuration                             | 3 TCP/IP      | Disabled           |

 Přes pravé tlačítko myši zobrazíme Vlastnosti protokolu TCP/IP a na záložce IP Addresses ve volbě IPAII (zcela dole) zadáme číslo TCP Port 1433 a TCP Dynamic Ports vymažeme.

| Protocol        | IP Addresses  |                                  |    |
|-----------------|---------------|----------------------------------|----|
| IP6             |               |                                  |    |
| Activ           | /e            | Yes                              |    |
| Enat            | bled          | No                               |    |
| IP Address      |               | 2001:0:5ef5:79fb:20d7:f8d:f5f5:f |    |
| TCP             | Dynamic Ports | 0                                |    |
| TCP             | Port          |                                  |    |
| 🖯 IP7           |               |                                  |    |
| Activ           | /e            | Yes                              |    |
| Enal            | oled          | No                               |    |
| IP Ad           | ddress        | fe80::20d7:f8d:f5f5:f5f0%13      |    |
| TCP             | Dynamic Ports | 0                                | Ē  |
| TCP             | Port          |                                  |    |
| IPAI            | 1             |                                  | 10 |
| TCP             | Dynamic Ports |                                  |    |
| and share and a | Port          | 1433                             |    |

 Po provedení těchto kroků je nutné službu SQL Serveru restartovat. V levé části zvolíme nabídku SQL Server Services, kde si vpravo klikneme na příslušný SQL Server, pravým tlačítkem myši vyvoláme kontextovou nabídku a vybereme možnost **Restart**.

Upozornění: Doporučujeme také zkontrolovat nastavení antivirového programu s personálním firewallem, aby nedocházelo k blokování připojení. Návody k jednotlivým antivirovým programům je možné stáhnout na adrese www.jezeksw.cz/duel/nejoblibenejsi-funkce/antivir-s-fw/

#### První spuštění programu DUEL

Během prvního spuštění programu DUEL je nutné zkontrolovat nastavení profilu pro přihlášení. Profil nám určuje, k jakému MS SQL Serveru se budeme připojovat.

 Při spuštění programu DUEL se zobrazí modrá přihlašovací obrazovka. V této obrazovce nás bude zajímat údaj Profil. Napravo od něj nalezneme tlačítko s třemi tečkami, na které klikneme myší.

| 0 | DUEL     | Přihlaste se prosím.              |
|---|----------|-----------------------------------|
|   |          | 1-0                               |
|   | Profil   | SERVER                            |
|   | Uživatel | správce                           |
|   | Heslo    |                                   |
|   |          | Zapamatovat pro přišti přihlášení |
|   |          | <u>P</u> řihlásit uživatele       |

2. V následně zobrazeném okně Správce profilů klikneme na tlačítko **SQL Server**.

| eznam n      | amapovaných profilů:                |                    |
|--------------|-------------------------------------|--------------------|
| BER<br>PC: S | VER<br>ERVER SQL: SERVER\SQLEXPRESS | Při <u>d</u> at    |
|              |                                     | Nalistovat         |
|              |                                     | Odstr <u>a</u> nit |
| ) etailní in | formace o profilu:                  | Přejmenov          |
| 🕂 🔹 İr       | nformace o profilu                  | Detailu            |
| + • M        | foduly                              | <u>D</u> ordily    |
| + • A        | gendy                               |                    |
| H • 0        | perace                              |                    |
| 🕂 🔹 F        | lozšíření                           | -                  |
|              |                                     |                    |

 Zkontrolujeme nastavení parametrů SQL Serveru a přesvědčíme se o funkčnosti kliknutím na tlačítko Otestovat spojení. Tyto parametry je nutné si zapamatovat či zapsat, jelikož je budeme muset totožně nastavit i na ostatních stanicích

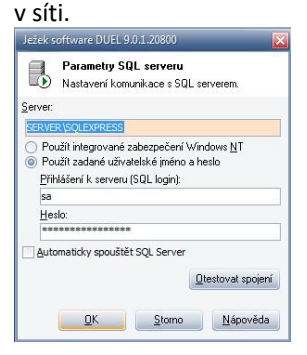

4. Pokud připojení dopadne úspěšně, potvrdíme všechna otevřená okna kliknutím na tlačítko OK a přihlásíme se do programu. Během prvního přihlášení dojde k založení systémové databáze. Pokud vše dopadne úspěšně, můžeme přejít k instalaci programu na pracovních stanicích.

### Instalace programu DUEL na PRACOVNÍ STANICI

- Soubor duelsetup-X-X-X-XXXXX.exe uložte na pevný disk vašeho PC a poté jej spusťte.
- Pomocí průvodce instalace potvrďte, že souhlasíte s licenčními podmínkami a v části s výběrem typu instalace vyberte volbu
  - 3. Síťová instalace PRACOVNÍ STANICE.

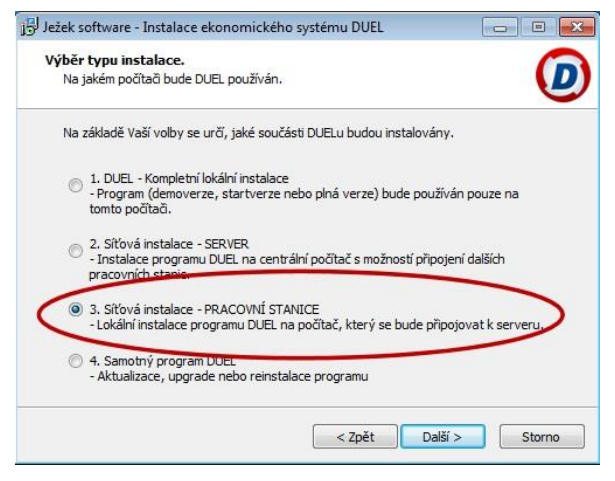

 Průvodce instalací zjistí, zda jsou nainstalovány všechny potřebné komponenty. V případě potřeby provede jejich stažení a instalaci. V některých případech je nutné kladně potvrdit požadavky instalace doplňujících komponent.

| Soud | ásti instalace                                           |
|------|----------------------------------------------------------|
| Je   | nutné nainstalovat následující programy.                 |
| Z    | internetu budou staženy a nainstalovány tyto komponenty: |
| B    | ackward Compatibility Pack pro SQL Server 2005 SP2       |

4. Po dokončení instalace program nespouštějte.

Upozornění: Po instalaci programu DUEL je nutné provést kontrolu a doplnění některých nastavení MS SQL Serveru.

### Povolení síťových protokolů pro odchozí spojení

 Přes nabídku Start / Spustit (Win+R) spustíme příkazem "cliconfg" utilitu SQL server Client Network Utility.

| 🕏 Spusti | :                                                                           | ×                          |
|----------|-----------------------------------------------------------------------------|----------------------------|
|          | Zadejte název programu, složky, dok<br>Internetu a systém Windows jej otevř | umentu nebo zdroje v<br>e. |
| Otevřít: | cliconfg                                                                    |                            |
|          | OK Storn                                                                    | o Procházet                |

 Zde na záložce Obecné povolíme (pomocí příslušného tlačítka nebo dvojklikem) protokol TCP/IP.

|                            |            | Povolené pro                                                                                                    | tokoly podle pr                 | sfadi: |
|----------------------------|------------|----------------------------------------------------------------------------------------------------|---------------------------------|--------|
| Pojmenované kanály         |            | TCP/IP                                                                                                    |                                 |        |
|                            | Povol( >>  | 1                                                                                                    |                                 |        |
|                            |            | -                                                                                                    |                                 |        |
|                            | << Zakazat |                                                                                                    |                                 |        |
|                            |            | 1                                                                                                    |                                 |        |
|                            |            | 4+                                                                                                    | Vastnost                        | 6 F    |
|                            |            | termination of the second second seco | and the street whether an array |        |
| Vynutt äfrování protokolem |            |                                                                                                    |                                 |        |

- Pomocí tlačítka Vlastnosti zkontrolujeme pro protokol TCP/IP, zda je zde nastavený správný port 1433 (samozřejmě musí být stejný jako na serveru).
- Provedené nastavení uložíme opuštěním nabídek tlačítkem OK.

Upozornění: Doporučujeme také zkontrolovat nastavení antivirového programu s personálním firewallem, aby nedocházelo k blokování připojení. Návody k jednotlivým antivirovým programům je možné stáhnout na adrese www.jezeksw.cz/duel/nejoblibenejsi-funkce/antivir-s-fw/

# Spuštění programu DUEL na pracovní stanici

Během prvního spuštění programu DUEL je nutné zkontrolovat nastavení profilu pro přihlášení. Profil nám určuje, k jakému MS SQL Serveru se budeme připojovat.

 Při spuštění programu DUEL se zobrazí modrá přihlašovací obrazovka. V této obrazovce nás bude zajímat údaj Profil. Napravo od něj nalezneme tlačítko s třemi tečkami, na které klikneme myší.

|          |         | 0 |
|----------|---------|---|
| Profil   | STANICE |   |
| Uživatel | správce | Ē |
| Heslo    |         |   |

2. V následně zobrazeném okně Správce profilů klikneme na tlačítko **SQL Server**.

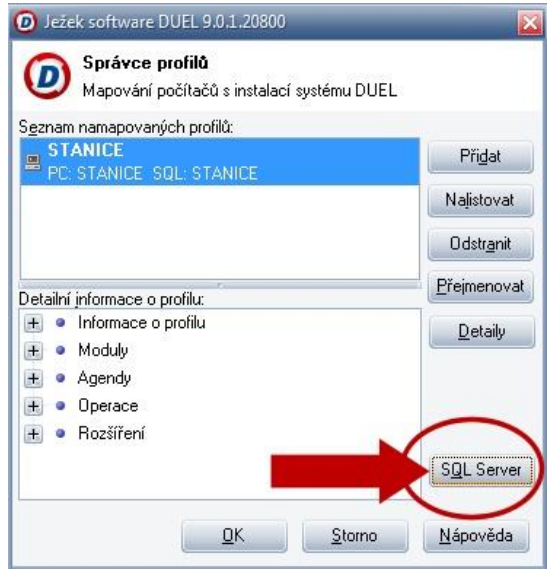

3. Zadáme stejné nastavení parametrů SQL Serveru jako na hlavním počítači.

Zvolíme možnost **Použít zadané uživatelské jméno a** heslo. Zadáme standartní přihlašovací údaje, které jsou nastaveny během instalace SQL Sereveru: *Uživatelské jméno:* sa

#### Heslo: DuelJsw@3233

a přesvědčíme se o funkčnosti kliknutím na tlačítko Otestovat spojení.

| Ježe          | k software DUEL 9.0.1.20800                                                                                                    |
|---------------|----------------------------------------------------------------------------------------------------|
| R             | Parametry SQL serveru<br>Nastavení komunikace s SQL serverem.                                                                       |
| <u>S</u> erve | er:                                                                                                    |
| SER           | VER \SQLEXPRESS                                                                                                    |
|               | ?oužít integrované zabezpečení Windows <u>N</u> T<br>?oužít zadané uživatelské jméno a hesloj<br>Hlášení k serveru (SQL login):<br> |
| 5             | ia                                                                                                    |
| <u>_</u>      | 1esio.                                                                                                    |
| ∠ A           | utomaticky spouštět SQL Server<br>Qtestovat spojení<br>KStorno Nápověda                                                             |

 Pokud připojení dopadne úspěšně, potvrdíme všechna otevřená okna kliknutím na tlačítko OK a přihlásíme se do programu.

V případě komplikací nás prosím kontaktujte na lince technické podpory programu DUEL.

#### Telefonní čísla:

487 714 600

#### Provozní doba:

| Po-Čt | 08.00-12.00 a 13.00-15.30 |
|-------|---------------------------|
| Pá    | 08.00-12.00               |

#### Nabídka služby VZDÁLENÁ SPRÁVA

Všechny operace provedou naši technici...

...vy budete jen sedět u svého počítače a dohlížet na postup práce.

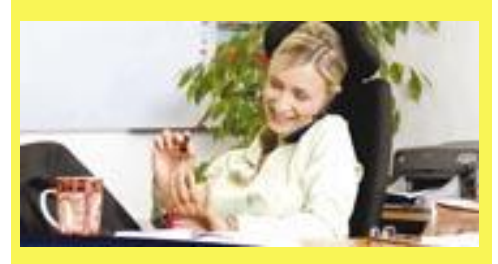

Základní cena vzdálené správy je **900 Kč za** hodinu (bez DPH). Ušetříte však mnohonásobně více za návštěvu svého IT specialisty nebo za výjezd konzultantů.

Více informací na www.jezeksw.cz

Zpracoval: Jakub Schneider